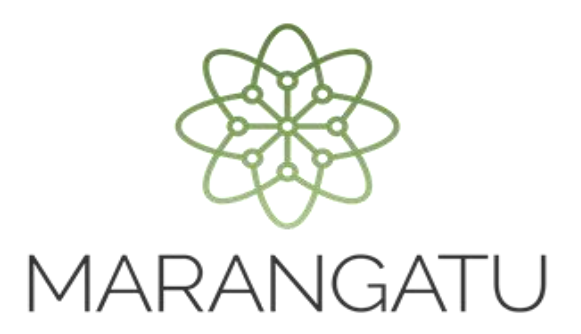

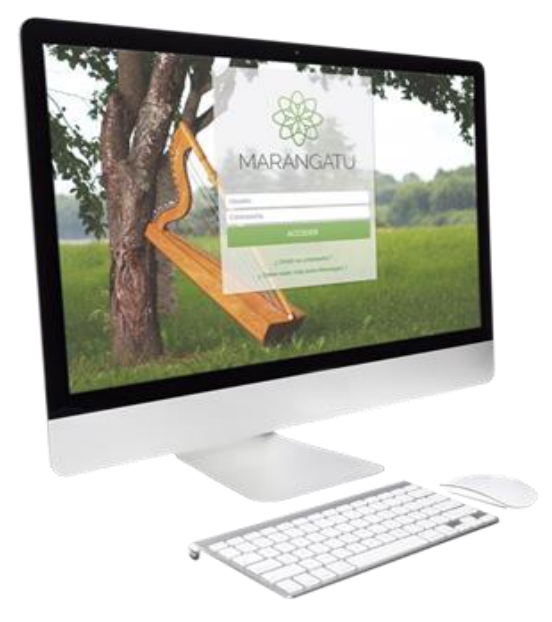

#### Actualizar Registro de Usuarios de Zona Franca a través del Sistema Marangatu

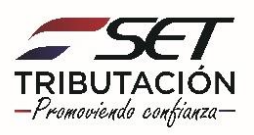

Importante: El Artículo 6° de la Resolución General N° 80/2021 establece que una vez aprobada la Solicitud de Inscripción/Renovación en el Registro de Usuarios de Zona Franca (Formulario N° 627), en caso de que existiera cualquier modificación relativa a la información señalada en el numeral 5 del Artículo 3° de la citada Resolución (nómina de bancos, financieras o cooperativas con los cuales realiza operaciones y sus respectivos números de cuenta; nómina de las casas de cambio con las que opera), el contribuyente deberá comunicar dicha modificación dentro del plazo máximo de **diez (10) días hábiles** y antes de realizar cualquier transacción dentro del sistema financiero, debiendo igualmente autorizar expresamente a las nuevas entidades declaradas a proporcionar a la SET y a la Dirección Nacional de Aduanas información sobre las operaciones realizadas con dichas entidades.

En caso de incumplimiento, transcurrido el plazo establecido en el párrafo anterior, se aplicará la multa máxima por la comisión de la infracción de contravención establecida por el Poder Ejecutivo, por cada comunicación no realizada o presentada fuera del plazo.

PASO 1: Ingrese al Sistema de Gestión Tributaria Marangatu con su Usuario y Clave de Acceso.

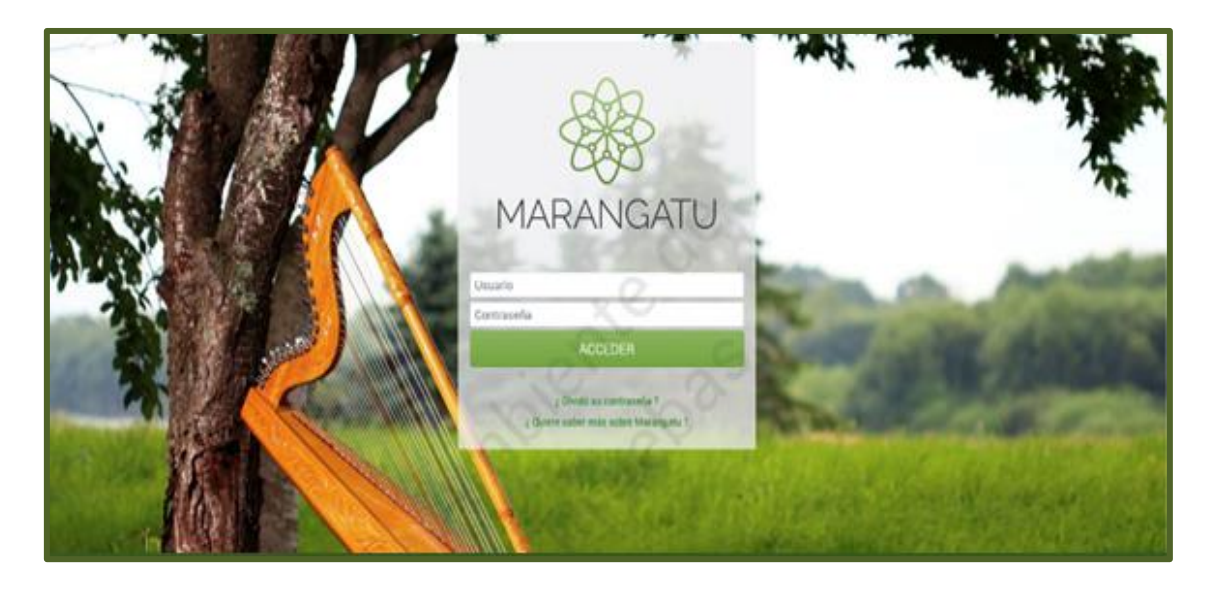

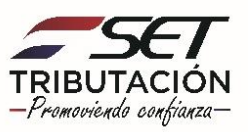

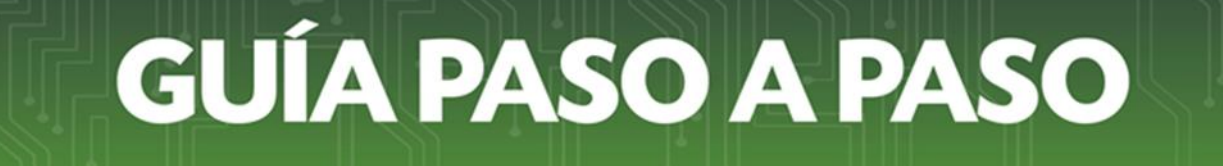

PASO 2: En el menú principal seleccione el módulo Solicitudes/Solicitudes Regímenes Especiales.

| Búsqueda opción de menú                                         | Q      | C) 😸 O Recientes -                                                                                                    | MARANDU (46)                                                                                                    |
|-----------------------------------------------------------------|--------|----------------------------------------------------------------------------------------------------|----------------------------------------------------------------------------------------------------|
| # INICIO<br>DOCUMENTOS INFORMATIVOS                             | >      |                                                                                                    | <ul> <li>INFORMACION SOBRE SOLICITUD<br/>INSCRIPCION/REDOVACION REGISTRO USUARIO ZONA<br/>FRANCA</li> <li>Comunicaciones envisada hace 8 días por Sabasenetaria de Estado de<br/>Tributación</li> </ul> |
| SUMARIO ADMINISTRATIVO<br>FRANQUICIAS FISCALES<br>FISCALIZACION | >      |                                                                                                    | SOLICITUD INSCRIPCION/RENOVACION REGISTRO DE<br>USUARIOS ZONA FRANCA<br>Comunicacionas envisada have 8 días por Subsecretaría de Estado de<br>Tintetación                                               |
|                                                                 | ,      | MENSAJES DEL SISTEMA  Bears Debe actualizar la información de su pefil de contribuyente (Porcentajes Actividades) (Registro de Destinario menter) | ADMINISTRACIÓN DE ESTABLECIMIENTOS Y PUNTOS<br>DE EXPEDICIÓN Comunicaciones enviada hace 14 días por SET                                                                                                |
| SOLICITUDES                                                     | ,      |                                                                                                    | Información sobre Solicitud     Comunicaciones enviada hace 14 días por SET                                                                                                    |
| CREDITOS FISCALES<br>CONSULTAS                                  | ,<br>, | Prevideo 2020 13/04/2021 Prevideo 2020 14/04/2021<br>IRE GENERAL EST. FINANC.                                                                     | Información sobre Solicitud<br>Comunicaciones envieda hace 16 días por SET                                                                                                    |
|                                                                 | ,<br>, | ÚLTIMAS DECLARACIONES                                                                                                    |                                                                                                    |
| TERCEROS AUTORIZADOS                                            | ,      | Formulario 516 ®                                                                                                    |                                                                                                    |
| REGISTRO DE COMPRAS Y VENTAS IRPC                               | >      | 2023                                                                                                    |                                                                                                    |

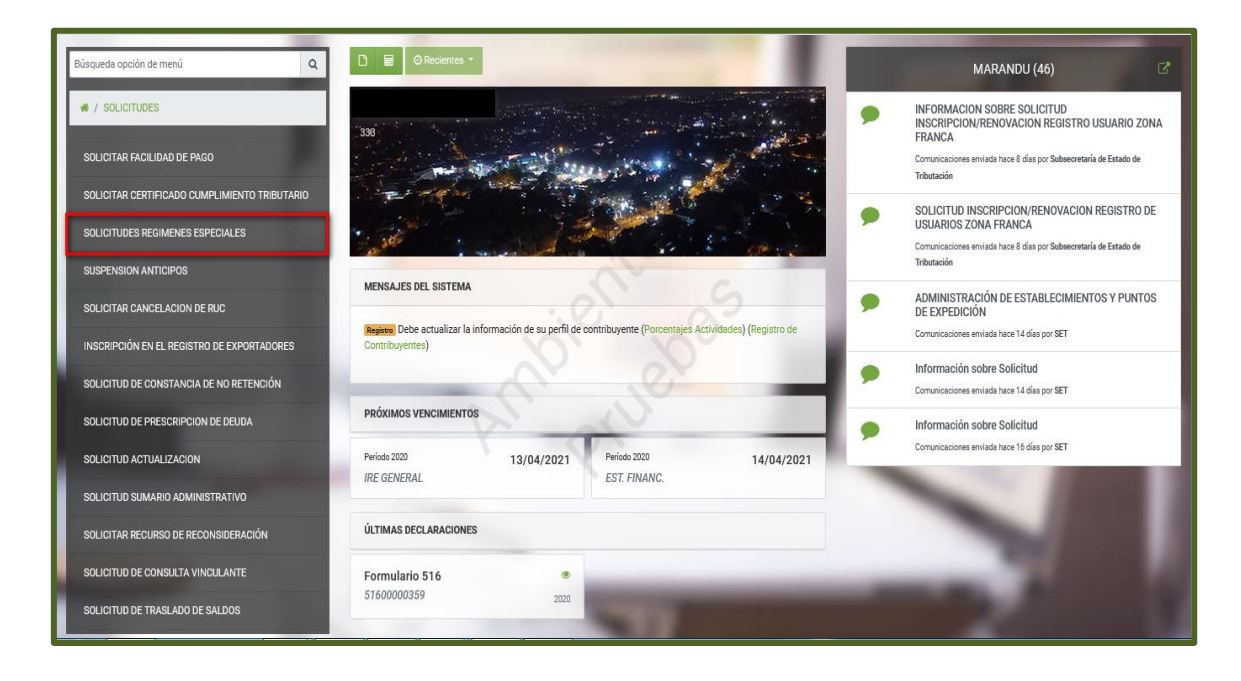

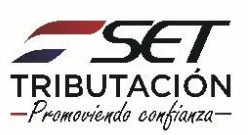

**PASO 3:** El Sistema recupera en forma automática los datos del Contribuyente y habilita una lista desplegable en el campo **"Tipo de Registro".** 

|                                                                                                    | INSCRIPCIÓN REGIMENES ESPECIALES                   |
|----------------------------------------------------------------------------------------------------|----------------------------------------------------|
|                                                                                                    | DATOS GENERALES DEL CONTRIBUYENTE                  |
|                                                                                                    | RUC                                                |
|                                                                                                    | 333                                                |
|                                                                                                    | DV                                                 |
|                                                                                                    | 6                                                  |
|                                                                                                    | Nombre/Razón Social                                |
|                                                                                                    |                                                    |
|                                                                                                    | Tipo de Registro                                   |
|                                                                                                    |                                                    |
|                                                                                                    | RECONOCIMENTO ENTIDAD BENEFICIO PUBLICO            |
|                                                                                                    | INSCRIPCION EN EL REGIMEN DE TURISMO               |
| and the second second se | INSCRIPCION EN EL REGISTRO DE USUARIOS ZONA FRANCA |
|                                                                                                    | EXCLUSIÓN DEL REGISTRO RÉGIMEN TURISMO             |
| Subsecretaría de Estado de Tributación                                                                                                    | ACTUALIZAR REGISTRO USUARIO ZONA FRANCA            |
| Yegros esq Mcal. Lopez                                                                                                    | EXCLUSIÓN DEL REGISTRO USUARIO ZONA FRANCA         |

PASO 4: Seleccione la opción "ACTUALIZAR REGISTRO USUARIO ZONA FRANCA", luego presione el botón "Procesar".

| 10 | INSCRIPCIÓN REGIMENES ESPECIALES                              |   |
|----|---------------------------------------------------------------|---|
|    | DATOS GENERALES DEL CONTRIBUYENTE                             |   |
|    | RUC<br>333 L<br>DV<br>6 L<br>Nombre/Razón Social              |   |
|    | Tipo de Registro<br>ACTUALIZAR REGISTRO USUARIO ZONA FRANCA ♀ | 1 |

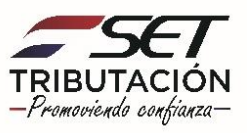

**Importante:** Si al momento del registro de la Actualización del Registro de Usuarios de Zona Franca, el Contribuyente no cuenta con la Constancia de Inscripción/Renovación en el Registro de Usuarios de Zona Franca vigente (Formulario N° 631), el Sistema emitirá el siguiente mensaje: "Estimado Contribuyente, actualmente no cuenta con una Constancia de Inscripción en el Registro de Usuarios de Zona Franca o la Cona Franca en estado aceptado o la misma no se encuenta vigente".

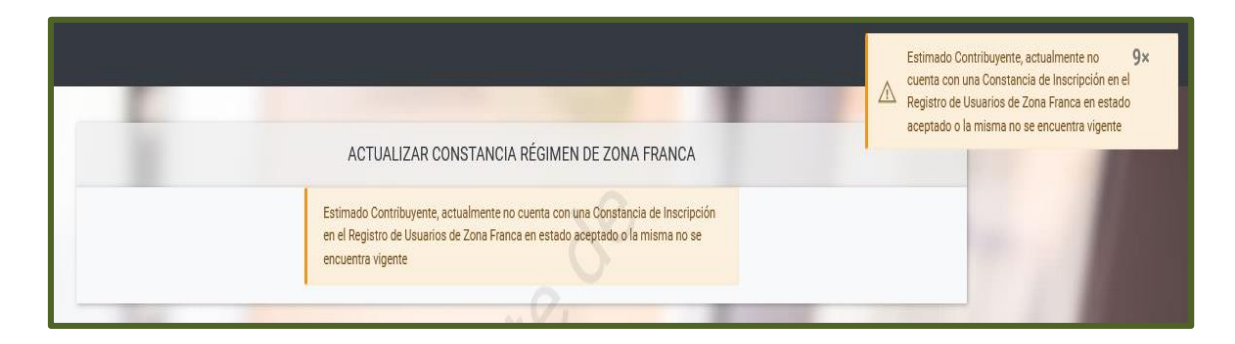

**PASO 5:** En la sección **"Datos de la Solicitud"**, el Sistema le permitirá visualizar los Formularios N° 631 (Constancia de Inscripción/Renovación en el Registro de Usuarios de Zona Franca) y N° 627 (Solicitud de Inscripción/Renovación en el Registro de Usuarios de Zona Franca), a fin de consultar los mismos de ser necesarios, para el efecto deberá presionar la opción **"Ver Documento"**.

|                                            |                                  |                  | DATOS DE LA SOLICITUD                |                                  |                  |               |
|--------------------------------------------|----------------------------------|------------------|--------------------------------------|----------------------------------|------------------|---------------|
| 63100001494                                | Formaliario 631                  | 6270000          | 4248<br>Imento                       |                                  |                  |               |
| NÓMINA DE                                  | E BANCOS, FINANCIERAS, COOPE     | ERATIVAS Y/O CAS | SAS DE CAMBIO CON LOS CUALES REALIZA | OPERACIONES Y SUS RESPECTIVOS NÚ | MEROS DE CUENTA  |               |
| Tipo de Entidad                            | Ruc                              | Dv               | Nombre o Razón Social                |                                  | Número de cuenta |               |
| BANCO                                      | •                                | 2                |                                      | )                                | 121212           | t<br>Quitar   |
| Fecha de Actualización                     |                                  |                  |                                      |                                  | + Añadir Endida  | ad Financiera |
| Elegir Fecha                               | Ö                                | •.2              |                                      |                                  |                  |               |
|                                            | _                                | SOL              | INFORMACION ADICIONAL                | _                                | _                | -             |
| Realiza actividades de Servicios Des<br>NO | stinados al Mercado Internaciona | al?              | ÷                                    |                                  |                  |               |
| * Cancelar                                 |                                  |                  |                                      |                                  | 🗸 Act            | ualizar Datos |

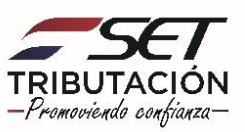

PASO 6: En la sección "Nómina de Bancos, Financieras, Cooperativas y/o Casas de Cambio con los cuales realiza operaciones y sus respectivos números de cuenta", el Sistema recupera los datos registrados en la *Solicitud de Inscripción/Renovación en el* Registro de Usuarios de Zona Franca (Formulario N° 627). Podrá actualizar o modificar el campo "Número de cuenta" de la Entidad Bancaria, Financiera, Cooperativa o Casa de Cambio con la que opera, o eliminar (excluir) la información obrante, si fuere el caso, para lo cual deberá presionar el botón "Quitar".

|                                                                                  |                                                                      | ACTUALIZAR CONSTANCIA RÉ                                                          | GIMEN DE ZONA FRANCA                                                               |                                                             |
|----------------------------------------------------------------------------------|----------------------------------------------------------------------|-----------------------------------------------------------------------------------|------------------------------------------------------------------------------------|-------------------------------------------------------------|
|                                                                                  |                                                                      | DATOS DE LA S                                                                     | DLICITUD                                                                           | 0                                                           |
| 63100001494                                                                      |                                                                      | 62700004248                                                                       |                                                                                    |                                                             |
| <ul> <li>Ver Documento</li> </ul>                                                | Formulario 631                                                       | 👁 Ver Documento                                                                   | Formulario 627                                                                     |                                                             |
| NÓMINA DE B                                                                      | ANCOS, FINANCIERAS, COOPE                                            | RATIVAS Y/O CASAS DE CAMBIO CON LO                                                | S CUALES REALIZA OPERACIONES Y SUS RES                                             | PECTIVOS NÚMEROS DE CUENTA                                  |
| Tipo de Entidad                                                                  | Ruc                                                                  | Dv Nombre o Razón S                                                               | ocial                                                                              | Número de cuenta                                            |
| BANCO •                                                                          |                                                                      | 2                                                                                 |                                                                                    | 121212 Duitar                                               |
|                                                                                  |                                                                      |                                                                                   |                                                                                    | + Añadir Endidad Financiera                                 |
| Fecha de Actualización                                                           |                                                                      |                                                                                   |                                                                                    |                                                             |
| Elegir Fecha                                                                     | 8                                                                    |                                                                                   |                                                                                    |                                                             |
|                                                                                  |                                                                      | INFORMACION A                                                                     | DICIONAL                                                                           |                                                             |
| Realiza actividades de Servicios Desti                                           | nados al Mercado Internacional                                       | ?                                                                                 |                                                                                    |                                                             |
| NO                                                                               |                                                                      | ÷                                                                                 |                                                                                    |                                                             |
| × Cancelar                                                                       |                                                                      |                                                                                   |                                                                                    | 🛩 Actualizar Datos                                          |
| n virtud a la normativa vigente, con e<br>Subsecretaría de Estado de Tributación | l ingreso de la presente solicit<br>y a la Dirección Nacional de Adu | ud autorizó expresamente a los bancos,<br>Janas informaciones sobre las operacion | financieras, cooperativas y/o casas de camb<br>es registradas con dichas entidades | bio con las cuales realizó operaciones, a proporcionar a la |

**PASO 7:** Presione el botón **"+ Añadir Entidad Financiera"** a fin de incluir los datos o información de la Entidad con la que opera actualmente.

A continuación el Sistema habilita los campos requeridos para ser completados. Los campos de color amarillo son de llenado obligatorio.

|                                   |                                     |                         | DATOS DE LA SOLICIT        | UD                           |                                  |                |
|-----------------------------------|-------------------------------------|-------------------------|----------------------------|------------------------------|----------------------------------|----------------|
| 63100001494                       |                                     | 627000                  | 04248                      |                              | S                                |                |
| <ul> <li>Ver Documento</li> </ul> | Formulario 631                      | 👁 Ver Do                | cumento                    | Formulario 627               |                                  |                |
| NÓMI                              | NA DE BANCOS, FINANCIERAS, COOP     | ERATIVAS Y/O C/         | ASAS DE CAMBIO CON LOS CUA | LES REALIZA OPERACIONES Y SU | IS RESPECTIVOS NÚMEROS DE CUENTA |                |
| Tipo de Entidad                   | Ruc                                 | Dv                      | Nombre o Razón Social      |                              | Número de cuenta                 |                |
| BANCO                             | •                                   | 2                       |                            |                              | 121212                           | Quita          |
| Fecha de Actualización            |                                     |                         |                            |                              | + Añadir End                     | idad Financie  |
| Elegir Fecha                      | <b></b>                             |                         |                            |                              |                                  |                |
|                                   |                                     | 1.0                     | INFORMACION ADICIO         | NAL                          |                                  | i i            |
| ¿Realiza actividades de Servicio  | s Destinados al Mercado Internacion | al?                     |                            |                              |                                  |                |
| NO                                |                                     | $\overline{\mathbf{A}}$ | \$                         |                              |                                  |                |
|                                   |                                     |                         |                            |                              |                                  |                |
| 🗙 Cancelar                        |                                     |                         |                            |                              | ~ /                              | ictualizar Dat |

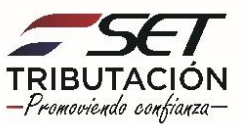

PASO 8: Seleccione el "Tipo de Entidad" y registre el "RUC", seguidamente el Sistema de forma automática recupera el "Nombre o Razón Social", ingrese la información del "Número de cuenta" con la que opera.

|                                       |                                       | DATOS DE LA SOL                       | LICITUD                            |                              |                   |
|---------------------------------------|---------------------------------------|---------------------------------------|------------------------------------|------------------------------|-------------------|
| 63100001494                           | Formulario 631                        | 62700004248                           | Pormular to 422                    |                              |                   |
| NÓN                                   | IINA DE BANCOS, FINANCIERAS, COO      | PERATIVAS Y/O CASAS DE CAMBIO CON LOS | CUALES REALIZA OPERACIONES Y SUS R | ESPECTIVOS NÚMEROS DE CUENTA |                   |
| Tipo de Entidad                       | Ruc                                   | Dy Nombre o Razón Soc                 | cial                               | Número de cuenta             |                   |
| BANCO                                 | •                                     | 2                                     |                                    | 121212                       | Quitar            |
|                                       | •                                     |                                       |                                    |                              | tar Quitar        |
| echa de Actualización<br>Elegir Fecha | -                                     | ient                                  |                                    | 🕈 Añadir I                   | Endidad Financier |
|                                       |                                       | INFORMACION AD                        | ICIONAL                            |                              |                   |
| Realiza actividades de Servic<br>NO   | cios Destinados al Mercado Internacio | nal?                                  |                                    |                              |                   |
|                                       |                                       |                                       |                                    |                              | Artualizar Date   |

**PASO 9:** En el campo **"Fecha de Actualización"** ingrese la fecha en que se produjo la modificación relativa a la información declarada de la nómina de bancos, financieras, cooperativas o casas de cambio con las que efectúa transacciones dentro del Sistema Financiero o la fecha a partir de la cual empieza o deja de operar con una entidad (según se trate de una inclusión o exclusión).

| 63100001494                                                                                                    | [=                              | 627000                | 04248                                                 | 5                                |
|----------------------------------------------------------------------------------------------------|---------------------------------|-----------------------|-------------------------------------------------------|----------------------------------|
| The Ver Documento                                                                                                    | Formula                         |                       | romano dor                                            |                                  |
| NÓR                                                                                                    | INA DE BANCOS, FINANCIERAS      | , COOPERATIVAS Y/O C/ | ASAS DE CAMBIO CON LOS CUALES REALIZA OPERACIONES Y S | US RESPECTIVOS NÚMEROS DE CUENTA |
| Tipo de Entidad                                                                                                    | Ruc                             | Dv                    | Nombre o Razón Social                                 | Número de cuenta                 |
| BANCO                                                                                                    | <ul> <li>4676650</li> </ul>     | 2                     | VERA INSFRAN PATRICIA ANALIA                          | 121212 Quitar                    |
| BANCO                                                                                                    | •                               | 4                     |                                                       | 1515151 Quitar                   |
|                                                                                                    |                                 |                       |                                                       |                                  |
| ha de Actualización                                                                                                    |                                 |                       |                                                       | Anadir Endidad Financie          |
| egir Fecha                                                                                                    |                                 |                       |                                                       |                                  |
|                                                                                                    |                                 |                       | INFORMACION ADICIONAL                                 |                                  |
| the second second | clos Destinados al Mercado Inte | nacional?             |                                                       |                                  |

**Importante:** Si la "Fecha de Actualización" consignada supera el plazo establecido en la normativa vigente, el Sistema aplicará automáticamente la Multa por Contravención conforme a lo expresado en la disposición legal vigente.

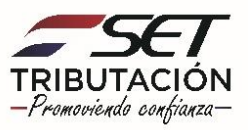

**PASO 10:** En la sección **"Información Adicional"** deberá informar si "Realiza actividades de Servicios Destinados al Mercado Internacional" para el efecto deberá seleccionar una de las opciones **"Sí"** o **"No"**.

Seguidamente presione el botón "Actualizar Datos".

|                                       |                               |                    | DATOS DE LA SOLICITUD                                   |                                  |             |
|---------------------------------------|-------------------------------|--------------------|---------------------------------------------------------|----------------------------------|-------------|
| 63100001494                           | Formula                       | 62700              | 004248                                                  |                                  |             |
| NÔMI                                  | NA DE BANCOS, FINANCIERAS     | , COOPERATIVAS Y/O | CASAS DE CAMBIO CON LOS CUALES REALIZA OPERACIONES Y SU | IS RESPECTIVOS NÚMEROS DE CUENTA |             |
| Tipo de Entidad                       | Ruc                           | Dv                 | Nombre o Razón Social                                   | Número de cuenta                 |             |
| BANCO                                 | ¢ 4676650                     | 2                  | VERA INSFRAN PATRICIA ANALIA                            | 121212                           | 0<br>Quita  |
| BANCO                                 | \$ 2241069                    | 4                  | VERA INSFRAN OSCAR DERLIS                               | 1515151                          | a<br>Quitar |
| Fecha de Actualización<br>01/03/2021  |                               | -                  |                                                         | + Añadir Endidad Fir             | nancie      |
|                                       |                               |                    | INFORMACION ADICIONAL                                   |                                  |             |
| Realiza actividades de Servicio<br>NO | os Destinados al Mercado Inte | nacional?          | ÷                                                       |                                  |             |
|                                       |                               |                    |                                                         |                                  | _           |

**Importante:** Si selecciona la opción **"Si"**, una vez generada la Actualización de la Constancia de Inscripción en el Registro de Usuario de Zona Franca (Formulario N° 642), el Sistema dará de alta en forma automática la Obligación 703 - Impuesto de Zona Franca (en caso de no tenerla activa), la cual es aplicable únicamente si realiza actividades de Servicios Destinados al Mercado Internacional (siempre que el impuesto no se haya pagado en la Dirección Nacional de Aduanas). La Fecha de Alta de dicha Obligación será partir del día en que se registro el Formulario N° 642 – Actualización Constancia del Registro de Usuario de Zona Franca. En estos casos estará obligado a la presentación mensual del Formulario N° 503-Impuesto de Zona Franca.

Aquellos que seleccionen la opción "**No**", no estarán afectados a la obligación 703 ni a la presentación del Formulario N° 503. Sin embargo, en caso que tengan dada de alta la obligación al momento de la presente actualización, deberá gestionar la baja de la ésta a través de una "Actualización de Datos del RUC".

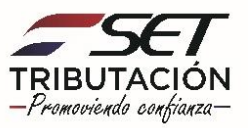

**PASO 11:** A continuación, el Sistema emitirá el mensaje "¿Está seguro que desea actualizar los datos de la constancia de régimen de Zona Franca?", si está de acuerdo presione el botón "Actualizar", caso contrario, "Cancelar".

| Formularto 631 | Max Resourcests                                                                           | ana ana ana ana ana ana ana ana ana ana |
|----------------|-------------------------------------------------------------------------------------------|-----------------------------------------|
| INANCIER       | Atención                                                                                  | PECTIVOS N                              |
|                | Está seguro que desea actualizar los datos de la constancia de régimen de<br>Zona Franca? |                                         |
| 50             |                                                                                           |                                         |
|                | Cancelar ACTUALIZAR                                                                       |                                         |
| 009            | 1 L.C.                                                                                    |                                         |

**PASO 12**: El Sistema despliega automáticamente el Formulario N° 642 - Actualización Constancia del Registro de Usuario de Zona Franca.

| TRIBUTACION AC                                                                                                    | CRETARIA DE ESTADO DE<br>ACION<br>CTUALIZACIÓN CONSTA                                                                                                    | NUMERO<br>FECHA<br>NCIA DEL REGISTRO DE<br>FRANCA                                                                                                    | 64200001810<br>18/03/2021<br>USUARIO DE ZONA                                                 |
|----------------------------------------------------------------------------------------------------|----------------------------------------------------------------------------------------------------|----------------------------------------------------------------------------------------------------|----------------------------------------------------------------------------------------------|
| 1 - DATOS DEL CONTRIBUYENTE                                                                                                    |                                                                                                    | - in the second second s |                                                                                              |
| RUC                                                                                                    |                                                                                                    | NOMBRE O RAZÓN SOCIAL                                                                                                    |                                                                                              |
| DV 5                                                                                                    |                                                                                                    |                                                                                                    |                                                                                              |
| TIPO ENTIDAD FINANCIERA                                                                                                    | RUC                                                                                                    | NOMERE O RAZÓN SOCIAL                                                                                                    | NÚMERO DE CUENTA                                                                             |
| BANCO                                                                                                    |                                                                                                    |                                                                                                    | 121212                                                                                       |
|                                                                                                    |                                                                                                    |                                                                                                    |                                                                                              |
|                                                                                                    |                                                                                                    |                                                                                                    | 1515151                                                                                      |
| BANCO<br>EN VIRTUD A LA NORMATIVA VIG<br>FINANCIERAS, COOPERATIVAS Y<br>SUBSECRETARÍA DE ESTADO DI<br>OPERACIONES REGISTRADAS CON<br>3 - DATOS DE LA CONSTANCIA USU                                                                                                    | SENTE, CON EL INGRESO DE LA P<br>(70 CASAS DE CAMBIO CON L<br>E TRIBUTACIÓN Y A LA DIREC<br>I DICHAS ENTIDADES.<br>JARIOS ZONA FRANCA (NRO. 631)                                  | RESENTE SOLICITUD AUTORIZO<br>AS CUALES REALIZÓ OPERACIO<br>CCIÓN NACIONAL DE ADUANAS                                                                                                    | 1515151<br>EXPRESAMENTE A LOS BANCOS,<br>NES, A PROPORCIONAR A LA<br>INFORMACIONES SOBRE LAS |
| BANCO<br>EN VIRTUD A LA NORMATIVA VIE<br>FINANCIERAS, COOPERATIVAS Y<br>SUBSECRETARÍA DE ESTADO DI<br>OPERACIONES REGISTRADAS CON<br>3 - DATOS DE LA CONSTANCIA USU<br>NÚMERO DE DOCUMENTO:                                                                                         | SENTE, CON EL INGRESO DE LA P<br>(//O CASAS DE CAMBIO CON L<br>E TRIBUTACIÓN Y A LA DIREC<br>I DICHAS ENTIDADES.<br>JARIOS ZONA FRANCA (NRO. 631)<br>63100001494                  | RESENTE SOLICITUD AUTORIZO<br>AS CUALES REALIZÓ OPERACIO<br>COIÓN NACIONAL DE ADUANAS                                                                                                    | 1515151<br>EXPRESAMENTE A LOS BANCOS,<br>NES, A PROPORCIONAR A LA<br>INFORMACIONES SOBRE LAS |
| BANCO<br>EN VIRTUD A LA NORMATIVA VIG<br>FINANCIERAS, COOPERATIVAS Y<br>SUBSCRETARÍA DE ESTADO DI<br>OPERACIONES REGISTRADAS CON<br>3 - DATOS DE LA CONSTANCIA USL<br>NÚMERO DE DOCUMENTO:<br>NÚMERO DE CONTROL:                                                                    | SENTE, CON EL INGRESO DE LA P<br>(//O CASAS DE CAMBIO CON L<br>E TRIBUTACIÓN Y A LA DIREC<br>I DICHAS ENTIDADES.<br>JARIOS ZONA FRANCA (NRO. 631)<br>63100001494<br>90620920      | RESENTE SOLICITUD AUTORIZO<br>AS CUALES REALIZÓ OPERACIO<br>ICIÓN NACIONAL DE ADUANAS                                                                                                    | 1515151<br>EXPRESAMENTE A LOS BANCOS,<br>NES, A PROPORCIONAR A LA<br>INFORMACIONES SOBRE LAS |
| BANCO<br>EN VIRTUD A LA NORMATIVA VIG<br>FINANCIERAS, COOPERATIVAS Y<br>SUBSCORETARÍA DE ESTADO DI<br>OPERACIONES REGISTRADAS CON<br>3 - DATOS DE LA CONSTANCIA USU<br>NÚMERO DE DOCUMENTO:<br>NÚMERO DE CONTROL:<br>FECHA DE ACTUALIZACIÓN : 01/03/202                             | SENTE, CON EL INGRESO DE LA P<br>//O CASAS DE CAMBIO CON L<br>E TRIBUTACIÓN Y A LA DIREG<br>I DICHAS ENTIDADES.<br>JARIOS ZONA FRANCA (NRO. 631)<br>63100001494<br>90620920<br>21 | RESENTE SOLICITUD AUTORIZO<br>AS CUALES REALIZÓ OPERACIO<br>COÓN NACIONAL DE ADUANAS                                                                                                    | 1515151<br>EXPRESAMENTE A LOS BANCOS,<br>NES, A PROPORCIONAR A LA<br>INFORMACIONES SOBRE LAS |
| BANCO<br>EN VIRTUD A LA NORMATIVA VIG<br>FINANCIERAS, COOPERATIVAS Y<br>SUBSCRETARÍA DE ESTADO DI<br>OPERACIONES REGISTRADAS CON<br>3 - DATOS DE LA CONSTANCIA USU<br>NÚMERO DE DOCUMENTO:<br>NÚMERO DE CONTROL:<br>FECHA DE ACTUALIZACIÓN : 01/03/202<br>4 - INFORMACIÓN ADICIONAL | SENTE, CON EL INGRESO DE LA P<br>(//O CASAS DE CAMBIO CON L<br>E TRIBUTACIÓN Y A LA DIREC<br>IDICHAS ENTIDADES.<br>IARIOS ZONA FRANCA (NRO. 631)<br>63100001494<br>90620920       | RESENTE SOLICITUD AUTORIZO<br>AS CUALES REALIZÓ OPERACIO<br>ICIÓN NACIONAL DE ADUANAS                                                                                                    | 1515151<br>EXPRESAMENTE A LOS BANCOS,<br>NES, A PROPORCIONAR A LA<br>INFORMACIONES SOBRE LAS |

**Importante:** La comunicación de la Actualización Constancia del Registro de Usuario de Zona Franca será remitida al Buzón Electrónico Tributario "Marandu" y a la dirección de correo electrónico declarada en el RUC.

La Actualización de la Constancia puede ser consultada a través de la opción Consultas / Consultar Documentos.

Dirección de Asistencia al Contribuyente y de Créditos Fiscales 03/2021

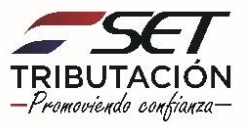